Guía para realizar reporte bimestral del Servicio Social Para realizar tu reporte bimestral el primer paso es entrar al sistema de servicio social <u>https://ss.siiau.udg.mx/</u> y presiona "Iniciar sesión"

| Y Y Sistema de Administración de S × +                                                                                                    | - 0 X                                                              |
|----------------------------------------------------------------------------------------------------|--------------------------------------------------------------------|
| ← → ♂ 🗈 ss.siiau.udg.mx                                                                                                    | < ☆ छे। □ :                                                        |
|                                                                                                    |                                                                    |
| Vermes, 15 de marza del 2024   MR                                                                                                    | .io   Mapa de etto   Contacto   <b>Iniciar Sesión</b>              |
| Sistema de Administración de Servicio Social                                                                                                    |                                                                    |
| Benvenido<br>La Unidad de Servicio Social de la Universidad de Guadalaiara da la bienvenida a este espacio para la administración de los procesos de Servicio Social en la Red Universitaria                                                                                                    | en sus cinco diferentes fases:                                     |
| Convenios específicos en materia de servicio social, Registró de Programas, Registro de prestadores, Seguimiento y Acreditación.<br>El Servicio Social debe ser una actividad comprometida con la problemática social, que contribuya a la formación de los futuros profesionistas, apoye el desarrollo estatal, regional<br>oportunidades para el desarrollo de los estudiantes y la comunidad en enereral.                                                   | y nacional, y propicie mayores                                     |
| El servicio social se define como actividad formativa y de aplicación de conocimientos que de manera temporal y obligatoria realizan los alumnos o pasantes de la Universi<br>imparten programas educativos con reconocimiento de validez óficial de estudios, en beneficio de los diferentes sectores de la sociedad.                                                                                                    | idad y de las instituciones que                                    |
| El servicio social debe de integrar las dos funciones sustantivas, vincular a la universidad con la sociedad y los sectores que la integran en apoyo a la solución de las problemática<br>apoyar la formación integral de los estudiantes. Es fundamental en la formación integral del alumno, complementa su etapa formativa al desarrollar una conciencia civica, de servi<br>además de ser también, una via de retro-alimentación de la propia Universidad. | s que se presentan, y a la vez<br>cio y retribución a la sociedad, |
| UNIVERSIDAD DE GUADALAJARA<br>UNIVERSIDAD DE SERVICIO SOCIAL<br>Universidad de Quadatigara © Derechos reservados ©1007 - 2024 v 1.4.8 Sito desarrollado en la COSATT (Créditos de este sitio   Políficas de uno y privacidad                                                                                                    |                                                                    |
| Ingresa con tus credenciales                                                                                                    |                                                                    |
| Código:<br>Contraseña:                                                                                                    |                                                                    |
|                                                                                                    |                                                                    |

Ingresa a Alumno\Prestador\Listado de Plazas

| Alumno 👻 Usuario 🕶 |   |                   |
|--------------------|---|-------------------|
| General            | ۲ |                   |
| Aspirante          | ۲ |                   |
| Prestador          | + | Listado de plazas |
|                    | - | Acreditación      |

Para poder hacer el reporte es necesario seleccionar tu plaza

|                             |          |         |              |           | •     |                                                    |                              |               |
|-----------------------------|----------|---------|--------------|-----------|-------|----------------------------------------------------|------------------------------|---------------|
| No.                         | Oficio   | Estatus | Fecha Inicio | Fecha Fin | Horas | Dependencia                                        | Programa                     | Detalle plaza |
| 555/CUC                     | EI/2023B | ACTIVA  | 11/09/2023   |           | 0     | CUCEI/Coordinación<br>de Ingeniería<br>Informática | Programación Web<br>Drupal 7 | 2 Detaile     |
| (1 de 1) re ce 1 po po 10 ▼ |          |         |              |           |       |                                                    |                              |               |

Presiona el botón "+" para generar el reporte parcial

| Reportes parciales |  |
|--------------------|--|
| •                  |  |

Verás la siguiente ventana, debes poner las horas realizadas. **NO PUEDES REPORTAR 0 HORAS, NI MAS DE 160.** Poner tu fecha de inicio y fin del bimestre a reportar, tus actividades realizadas y los conocimientos adquiridos.

|                                                                                                    | 15/03/2024 14:58               |                                  | Estatus:                    | EDICIÓN |  |
|----------------------------------------------------------------------------------------------------|--------------------------------|----------------------------------|-----------------------------|---------|--|
| lipo:                                                                                                    | BIMESTRAL                      |                                  | Consecutivo:                | 4       |  |
| Horas reportadas:                                                                                                    | *                              | De la del D'essetes              |                             |         |  |
| Facha da inicia:                                                                                                    |                                | Periodo del Bimestre             | Feebe de fin                |         |  |
| Fecha de Inicio:                                                                                                    |                                |                                  | Fecha de Im:                |         |  |
| ACUVIUAUES TEAIIZAUAS.                                                                                                    |                                |                                  |                             |         |  |
|                                                                                                    |                                |                                  |                             |         |  |
|                                                                                                    |                                |                                  |                             |         |  |
|                                                                                                    |                                |                                  |                             |         |  |
|                                                                                                    |                                |                                  |                             |         |  |
|                                                                                                    |                                |                                  |                             |         |  |
|                                                                                                    |                                |                                  |                             |         |  |
|                                                                                                    | izando, se aiustan a las exne  | ctativas del programa?           | -                           |         |  |
| ¿Las actividades que estás real                                                                                                    | icando, oo ajaban a no oxpe    |                                  |                             |         |  |
| ¿Las actividades que estás real                                                                                                    | izando, oo ajabtan a lab oxpe  |                                  |                             |         |  |
| ¿Las actividades que estás real                                                                                                    | en qué porcentaie fu servic    | io social te está aportando? (D) | el 0% al 100% en cada opció | in)     |  |
| ¿Las actividades que estás real                                                                                                    | , en qué porcentaje tu servici | io social te está aportando? (D  | el 0% al 100% en cada opció | in)     |  |
| ¿Las actividades que estás real<br>¿De las siguientes formaciones<br>Nuevos conocimientos:                                                                     | , en qué porcentaje tu servici | io social te está aportando? (D  | el 0% al 100% en cada opció | on)     |  |
| ¿Las actividades que estás real<br>¿De las siguientes formaciones<br>Nuevos conocimientos:<br>Experiencias formativas personale                                | , en qué porcentaje tu servici | io social te está aportando? (D  | el 0% al 100% en cada opció | in)     |  |
| ¿Las actividades que estás real<br>¿De las siguientes formaciones<br>Nuevos conocimientos:<br>Experiencias formativas personale<br>Experiencias profesionales: | , en qué porcentaje tu servici | io social te está aportando? (D  | el 0% al 100% en cada opció | in)     |  |

## Después presionar "crear"

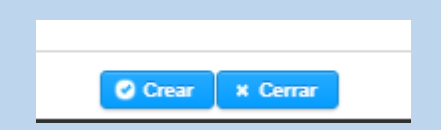

## Una vez creado el reporte podrás visualizar los reportes generados

|           |     |                     |                | 0                          |             |           |                                                                                                    |
|-----------|-----|---------------------|----------------|----------------------------|-------------|-----------|----------------------------------------------------------------------------------------------------|
| Tipo      | No. | Fecha               | Horas          | Periodo Reportado          | Estatus     | Reporte   | Estatus                                                                                                    |
| BIMESTRAL | 1   | 12/11/2023 02:34:45 | 153            | 11/09/2023 /<br>11/11/2023 | EN REVISIÓN |           |                                                                                                    |
| BIMESTRAL | 2   | 11/01/2024 18:09:56 | 88             | 11/11/2023 /<br>11/01/2024 | EN REVISIÓN |           |                                                                                                    |
| BIMESTRAL | 3   | 11/03/2024 13:51:19 | 134            | 11/01/2024 /<br>11/03/2024 | EN REVISIÓN | / 8 2 9 8 | <ul> <li>Image: A set of the set of the</li></ul> |
|           |     |                     | (1 de 1) 14 <4 | 1 🔛 ы 10 🗸                 |             |           |                                                                                                    |

## Descarga tu reporte generado

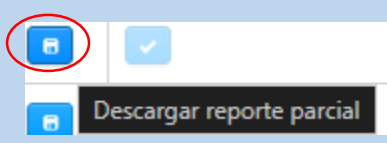

Entrega el reporte a tu dependencia correspondiente para que firme tu reporte.

| <br>Corrección de lo que estaba mal en drupal                                                                                                    |  |
|----------------------------------------------------------------------------------------------------|--|
| ¿Consideras que estás cumpliendo las actividades asignadas satisfactoriamente para la institución?                                                                                                    |  |
| Si                                                                                                    |  |
|                                                                                                    |  |
|                                                                                                    |  |
| LLENADO POR LA DEPENDENCIA RECEPTORA                                                                                                    |  |
| Beneficios obtenidos en la institución con la participación del prestador de servicio social:                                                                                                    |  |
|                                                                                                    |  |
|                                                                                                    |  |
| SL Jouál? No. J porque?                                                                                                    |  |
|                                                                                                    |  |
|                                                                                                    |  |
|                                                                                                    |  |
|                                                                                                    |  |
|                                                                                                    |  |
|                                                                                                    |  |
|                                                                                                    |  |
|                                                                                                    |  |
| Firma del receptor Firma alumno                                                                                                    |  |
| Sello de la dependencia receptora                                                                                                    |  |
|                                                                                                    |  |
|                                                                                                    |  |
| Nota: una vez que recabes la firma y sello de tu dependencia receptora deberás entregar el informe parcial en la unidad de Servicio<br>Social de tu centro. Si perteneces al Sistema de Universidad Virtual la entrega será via electrónica. |  |

Escanea el documento, después entra a modificar el reporte parcial para agregar tu documento escaneado

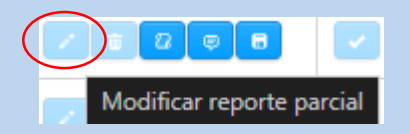

Por último, envía a revisión tu reporte a revisión.

|                                      | ) |  |  |  |
|--------------------------------------|---|--|--|--|
| Enviar a revisión el reporte parcial |   |  |  |  |